# Korrelationsrichtlinie auf FMC konfigurieren

# Inhalt

| inleitung                            |
|--------------------------------------|
| oraussetzungen                       |
| Anforderungen                        |
| Verwendete Komponenten               |
| intergrundinformationen              |
| onfigurieren                         |
| Korrelationsregeln konfigurieren     |
| Warnmeldungen konfigurieren          |
| Korrelationsrichtlinie konfigurieren |

# Einleitung

In diesem Dokument wird das Verfahren zur Konfiguration einer Korrelationsrichtlinie beschrieben, um Ereignisse zu verbinden und Anomalien in Ihrem Netzwerk zu erkennen.

### Voraussetzungen

#### Anforderungen

Cisco empfiehlt, dass Sie mit den folgenden Produkten vertraut sind:

- Secure Firewall Management Center (FMC)
- Sichere Firewall-Bedrohungsabwehr (FTD)

#### Verwendete Komponenten

Die Informationen in diesem Dokument basierend auf folgenden Software- und Hardware-Versionen:

• Firepower Threat Defense für VMware Version 7.6.0

Die Informationen in diesem Dokument beziehen sich auf Geräte in einer speziell eingerichteten Testumgebung. Alle Geräte, die in diesem Dokument benutzt wurden, begannen mit einer gelöschten (Nichterfüllungs) Konfiguration. Wenn Ihr Netzwerk in Betrieb ist, stellen Sie sicher, dass Sie die möglichen Auswirkungen aller Befehle kennen.

### Hintergrundinformationen

Korrelationsrichtlinien werden verwendet, um potenzielle Sicherheitsbedrohungen in Ihrem

Netzwerk zu identifizieren, indem verschiedene Ereignistypen konfiguriert werden. Sie werden für die Behebung, für bedingte Warnungen und für Datenverkehrsrichtlinien verwendet.

# Konfigurieren

### Korrelationsregeln konfigurieren

Schritt 1: Navigieren Sie zu Policies > Correlation (Richtlinien > Korrelation), und wählen Sie Rule Management (Regelverwaltung).

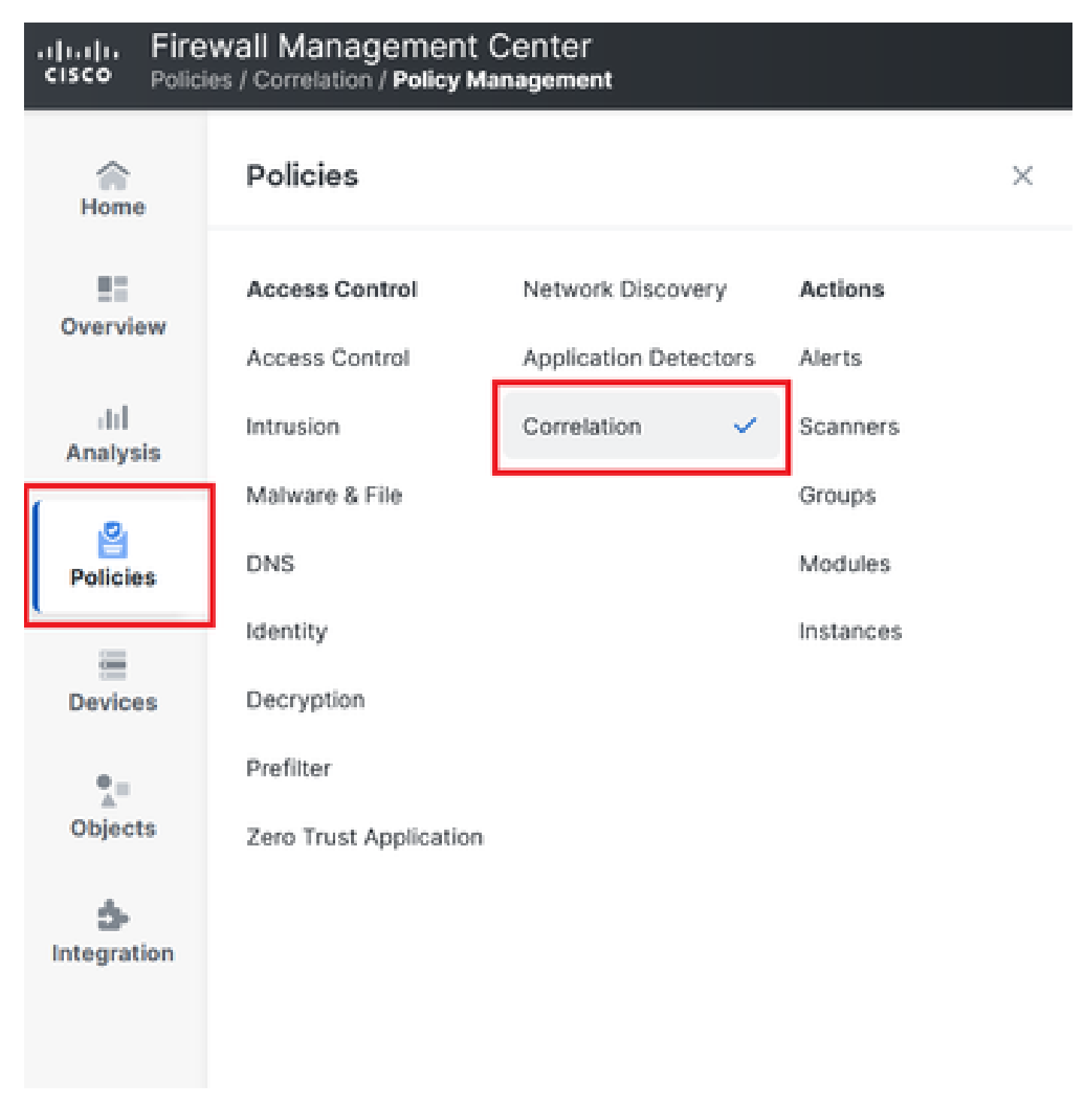

Image 1. Navigation zum Menü "Korrelationsrichtlinie"

Schritt 2: Erstellen Sie eine neue Regel, indem Sie Regel erstellen auswählen.

| Home            | Policy Management Rule Management Allow List Traffic Profiles                | Alerts   Remediations   Groups |
|-----------------|------------------------------------------------------------------------------|--------------------------------|
| Overview        |                                                                              | Create Rule Create Group       |
| III<br>Analysis | There are no rules currently defined. To create a rule, click "Create Rule". |                                |
|                 |                                                                              |                                |

Image 2. Regelerstellung im Menü "Regelverwaltung"

Schritt 3: Wählen Sie einen Ereignistyp und die Bedingungen aus, die der Regel entsprechen sollen.

Wenn die Regel mehrere Bedingungen enthält, müssen Sie diese mit AND oder einem OR-Operator verknüpfen.

| Rule Information             | Add Connection Tracker         Add User Qualification         Add Host Profile Qualification |
|------------------------------|----------------------------------------------------------------------------------------------|
| Rule Name                    | connection                                                                                   |
| Rule Description             |                                                                                              |
| Rule Group                   | Ungrouped ~                                                                                  |
| Select the type of event fo  | r this rule                                                                                  |
| If a connection event occurs | ✓ at any point of the connection ✓ and it meets the following conditions:                    |
| Add condition                | Add complex condition                                                                        |
| Application                  | Protocol  v lis  v HTTPS  v                                                                  |
| Ad                           | d condition Add complex condition                                                            |
|                              | Source Country v is not v United Kingdom v                                                   |
| Ē                            | Source Country v is not v United States v                                                    |

Image 3. Menü "Regelerstellung"

Hinweis: Korrelationsregeln dürfen nicht allgemein gehalten werden. Wenn die Regel ständig durch normalen Datenverkehr ausgelöst wird, kann dies zusätzliche CPU-Ressourcen verbrauchen und die FMC-Leistung beeinträchtigen.

#### Warnmeldungen konfigurieren

Schritt 1: Navigieren Sie zu Richtlinien > Aktionen > Warnmeldungen.

#### Firewall Management Center Policies / Actions / Alerts / Alerts

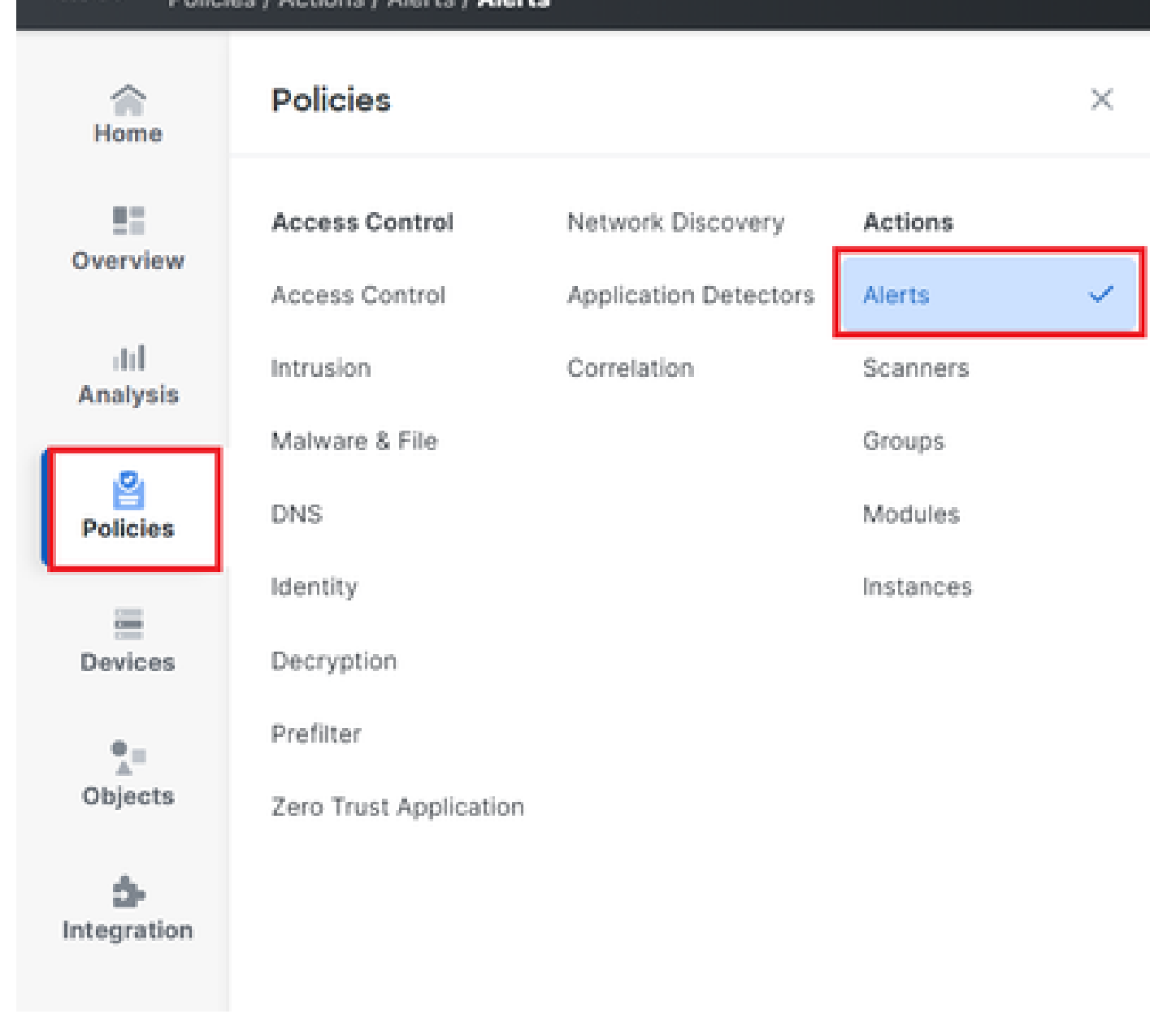

Image 4. Navigation zum Menü "Warnmeldungen"

Schritt 2: Wählen Sie Warnmeldung erstellen und erstellen Sie entweder ein Syslog, SNMP oder eine E-Mail-Warnmeldung.

| Home            | Alerts | Impact Flag Alerts | Discovery Event Alerts | Advanced Malware Protection Alerts | Intrusion Email | Fromes   Alerts   Ke |             | ioups ( mo | Alerta  |
|-----------------|--------|--------------------|------------------------|------------------------------------|-----------------|----------------------|-------------|------------|---------|
| Overview        |        |                    |                        |                                    |                 |                      |             | Create     | Alert ~ |
| III<br>Analysis | Name   |                    |                        |                                    |                 | Тур                  | e In Use    | Enabled    |         |
| 8               | email  |                    |                        |                                    |                 | Emai                 | Not Used    |            | 00      |
| Policies        | syslog |                    |                        |                                    |                 | Syste                | ng Not Used |            | 00      |
| -               |        |                    |                        |                                    |                 |                      |             |            |         |

Image 5. Warnung erstellen

Schritt 3: Überprüfen Sie, ob die Warnmeldung aktiviert ist.

Korrelationsrichtlinie konfigurieren

Schritt 1: Navigieren Sie zu Policys > Korrelation.

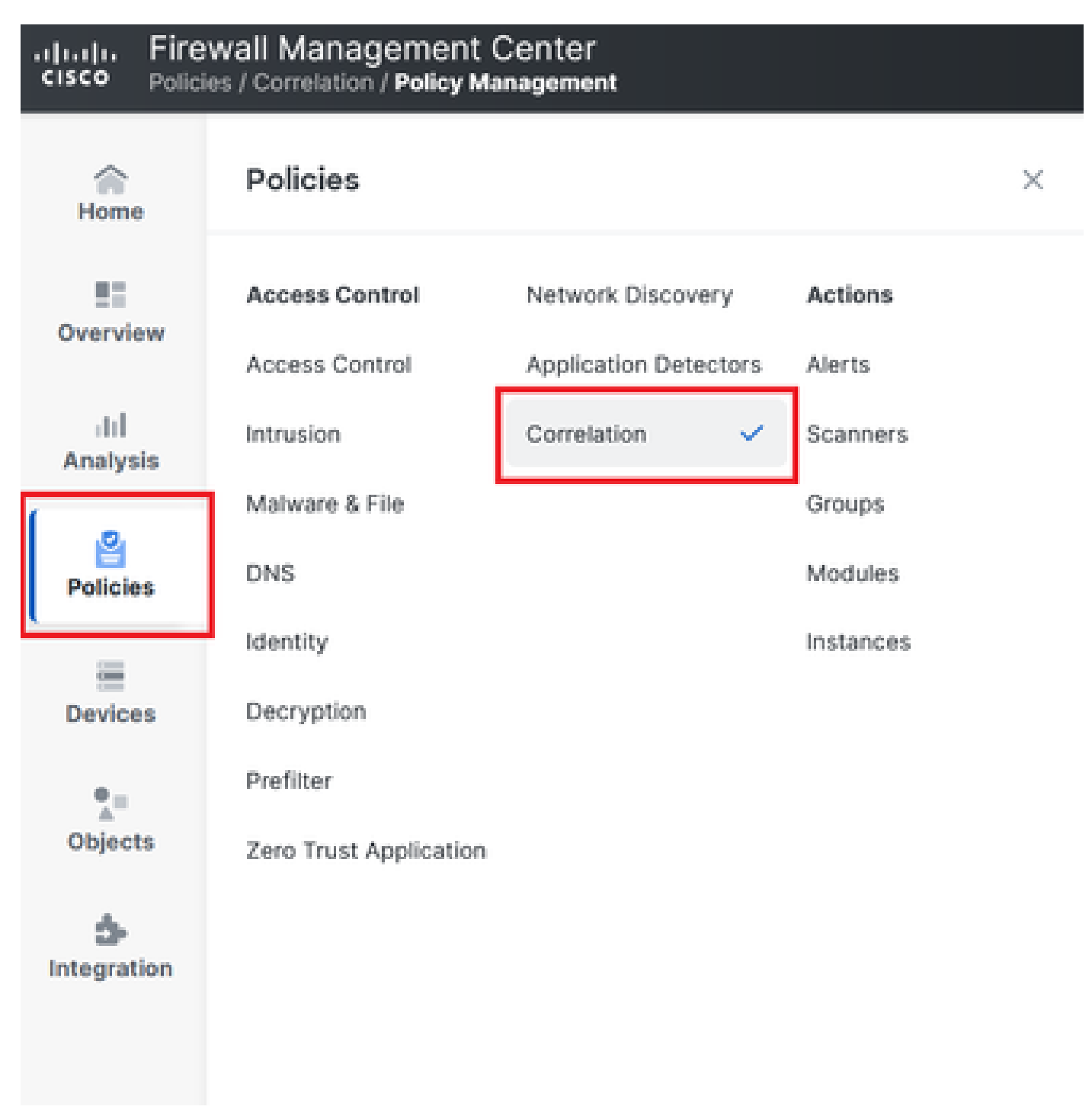

Navigation zum Menü "Korrelationsrichtlinie"

Image 6. Navigation zum Menü "Korrelationsrichtlinie"

Schritt 2: Erstellen Sie eine neue Korrelationsrichtlinie. Wählen Sie die Standardpriorität aus. Verwenden Sie None, um die Prioritäten der spezifischen Regeln zu verwenden.

| Alerts                                                                                           | Remediations Groups |
|--------------------------------------------------------------------------------------------------|---------------------|
|                                                                                                  |                     |
| E Overview                                                                                       | Create Policy       |
| III There are no policies currently defined. To create a policy, click "Create Policy". Analysis |                     |
| Policies                                                                                         |                     |

Image 7. Neue Korrelationsrichtlinie erstellen

Schritt 3: Fügen Sie der Richtlinie Regeln hinzu, indem Sie Regeln hinzufügen auswählen.

| Home            |                                                               | Alerts   Remediations   Groups       |
|-----------------|---------------------------------------------------------------|--------------------------------------|
|                 | Policy Management Rule Management Allow List Traffic Profiles |                                      |
| Overview        | Correlation Policy Information                                | Cancel Save You have unsaved changes |
| ⊣II<br>Analysis | Policy Name Correlation                                       |                                      |
|                 | Policy Description                                            |                                      |
| Policies        | Default Priority None ~                                       |                                      |
|                 | Policy Rules                                                  | Add Rules                            |
| Devices         | No Rules Currently Active                                     |                                      |
| •=              |                                                               |                                      |
| Objects         |                                                               |                                      |

Image 8. Regeln hinzufügen und Priorität für Korrelationsrichtlinie auswählen

|                                        | Available Rules                                                                                         | Alerts   Remediations   Groups |
|----------------------------------------|----------------------------------------------------------------------------------------------------|--------------------------------|
| Correlation Policy Name C              | Select the rules you wish to add to this policy, then click "Add".<br>~ Ungrouped Rules<br>_ connection | Cancel                         |
| Policy Description                     | <ul> <li>Allow List Rules</li> <li>Default Allow List</li> </ul>                                        |                                |
| Policy Rules No Rules Currently Active |                                                                                                    | Add Rules                      |
|                                        | Cancel                                                                                                  | Add                            |

Image 9. Wählen Sie die Regeln aus, die der Korrelationsrichtlinie hinzugefügt werden sollen.

Schritt 4: Weisen Sie der Regel eine Antwort aus den von Ihnen erstellten Warnungen zu, sodass bei jeder Auslösung der ausgewählte Warnentyp gesendet wird.

| orrelation Policy Inforr | nation                                | Cancel   |
|--------------------------|---------------------------------------|----------|
| Policy Nam               | e Correlation                         |          |
| Policy Description       | n                                     |          |
| Default Priorit          | y None ~                              |          |
| olicy Rules              |                                       | Add      |
| Rule                     | Responses                             | Priority |
| connection               | This rule does not have any responses | Default  |

### Image 10. Schaltfläche Antworten hinzufügen

| Responses for connection |  |  |  |  |
|--------------------------|--|--|--|--|
| Assigned Responses       |  |  |  |  |
|                          |  |  |  |  |
| Unassigned Responses     |  |  |  |  |
| email<br>syslog          |  |  |  |  |
| Cancel Update            |  |  |  |  |

Image 11. Antworten der Korrelationsregel zuweisen

Schritt 5: Speichern und aktivieren Sie Ihre Korrelationsrichtlinie.

| Policy Management Rule Manag   | gement Allow List Traffic Profiles |                                      |
|--------------------------------|------------------------------------|--------------------------------------|
| Correlation Policy Information | tion                               | Cancel Save You have unsaved changes |
| Policy Name                    | Correlation                        |                                      |
| Policy Description             |                                    |                                      |
| Default Priority               | None ~                             |                                      |
| Policy Rules                   |                                    | Add Rules                            |
| Rule                           | Responses                          | Priority                             |
| connection                     | email (Email)                      | Default ~ 🗆 🗇                        |

### Image 12. Die Antwort wurde der Korrelationsregel richtig hinzugefügt.

| Policy Management | Rule Management | Allow List | Traffic Profiles |               |               |
|-------------------|-----------------|------------|------------------|---------------|---------------|
|                   |                 |            |                  |               | Create Policy |
| Name              |                 |            |                  | Sort by State | ~             |
| Correlation       |                 |            |                  |               | 0 0 C         |

Image 13. Korrelationsrichtlinie aktivieren

#### Informationen zu dieser Übersetzung

Cisco hat dieses Dokument maschinell übersetzen und von einem menschlichen Übersetzer editieren und korrigieren lassen, um unseren Benutzern auf der ganzen Welt Support-Inhalte in ihrer eigenen Sprache zu bieten. Bitte beachten Sie, dass selbst die beste maschinelle Übersetzung nicht so genau ist wie eine von einem professionellen Übersetzer angefertigte. Cisco Systems, Inc. übernimmt keine Haftung für die Richtigkeit dieser Übersetzungen und empfiehlt, immer das englische Originaldokument (siehe bereitgestellter Link) heranzuziehen.